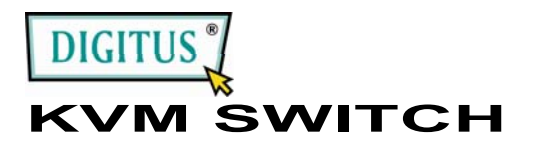

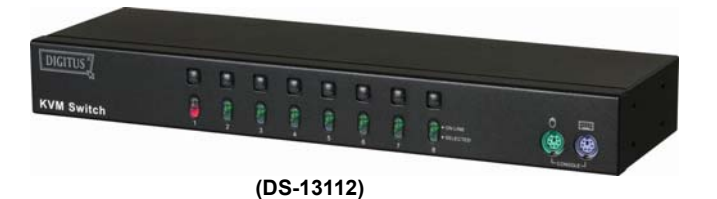

V1.0

**USER MANUAL** DS-13112

Package Contents –

- 1 DS-13112 KVM Switch
- 1 user manual
- 1 DC 9V 600mA power adapter
- 2 rack rails, 8 screws

Any thing missed, please contact with your vendor.

### **Features**

- · Controls PCs with one PS/2 keyboard, PS/2 mouse and monitor respectively
- Supports the standard PS/2 mouse, Microsoft IntelliMouse (PS/2 compatible/Optical/Explorer 3.0), WheelMouse Optical, Trackball (Optical 1.0/Explorer 1.0) & Logitech TrackMan (Marble/Marble FX/ Marble+), Cordless MouseMan (Wheel/Optical), Cordless TrackMan (FX/Live) mouse, Cordless Optical TrackMan, MX300 Optical mouse
- · Fully supports the Microsoft IntelliPoint 5.0 mouse driver & Logitech Mouse Ware driver
- Supports the Windows 95/98/98SE/Me/NT4.0/2000/XP/Vista, DOS, Linux, Novell Netware, FreeBSD
- Superior video quality Up to 1920 x 1440 Pixel, DDC, DDC2, DDC2B. DDC2AB. 200MHz
- · Supports selecting PC by mouse clicking
- Real mouse identification function
- · 4 ways PC selection Push Button Switch or mouse clicking or Hot Kev or OSD
- · Easy to install--No software required
- Hot Pluggable
- Integral keyboard and mouse emulation for PC booting error free
- Auto scan function to monitor PCs
- · Auto skips over the power-off PC
- Beep sound and multi selection ways on/off option for port selection
- 1U rack design

## **Specifications**

| Function           |              | DS-13112                                               |  |
|--------------------|--------------|--------------------------------------------------------|--|
| PC Connectors      |              | 8                                                      |  |
| Port Selection     |              | Push Button Switch / Mouse Clicking<br>/ Hot Key / OSD |  |
|                    | On Line      | 8                                                      |  |
| LEDS               | Selected     | 8                                                      |  |
| Emulation          | Keyboard     | PS/2                                                   |  |
| Enulation          | Mouse        | PS/2                                                   |  |
| Connector          | Console Port | 1x6 pin mini-DIN Female (PS/2)                         |  |
| -Keyboard          | CPU Port     | 8x6 pin mini-DIN<br>Female (PS/2)                      |  |
| Connector          | Console Port | 1x6 pin mini-DIN Female (PS/2)                         |  |
| -Mouse             | CPU Port     | 8x6 pin mini-DIN<br>Female (PS/2)                      |  |
| Connector          | Console Port | 1x HD-15 Female (Std. VGA/SVGA                         |  |
| -Monitor           | CPU Port     | 8x HD-15 Male<br>(Std. VGA/SVGA)                       |  |
| VGA Resolution     |              | 1920x1440 (Max.), DDC, DDC2,<br>DDC2B, DDC2AB, 200MHz  |  |
| Power Adapter      |              | DC 9V 600mA (Min.)                                     |  |
| Scan Interval      |              | 5 sec ~ 30 sec                                         |  |
| Housing            |              | Metal                                                  |  |
| Weight             |              | 1460 g                                                 |  |
| Dimensions (LxWxH) |              | 342x104x45 mm                                          |  |
| Rack Mount Panel   |              | 2 pcs attached                                         |  |

### **Hardware Requirements**

|         | Requirement specifications                             |
|---------|--------------------------------------------------------|
|         | One highest resolution VGA, SVGA or Multisync monitor. |
| Console | One PS/2 mouse.                                        |
|         | One PS/2 keyboard.                                     |
|         | One VGA, SVGA or Multisync card.                       |
| PC      | One 6-pin mini-DIN (PS/2) mouse port.                  |
|         | One 6-pin mini-DIN (PS/2) keyboard port.               |
| Cable   | KVM cable set or equivalent.                           |
|         |                                                        |

### Appearance **Front View**

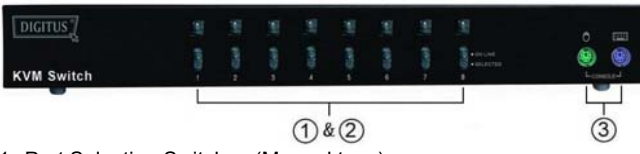

- 1. Port Selection Switches (Manual type)
- 2. Port LEDs
- 3. Console Keyboard and Mouse Connector

### **Rear View**

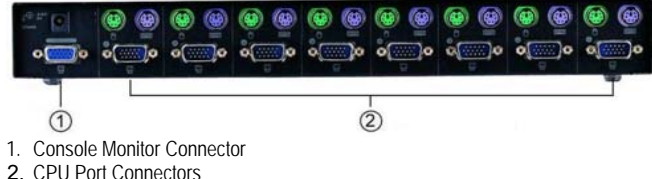

### Installation

Before the installation, make sure the peripherals of all PCs are grounded properly and turned off.

- 1. Connect the monitor, keyboard and mouse with the Console Port Connectors.
- 2. Use the recommended cable sets to connect the PCs with the CPU Ports of KVM Switch.
- 3 Turn on the PCs.

# Operation

1. The function of LED display

| LED DISPLAY                | DESCRIPTION                         |  |  |  |
|----------------------------|-------------------------------------|--|--|--|
| Light off                  | PC power off                        |  |  |  |
| Green light on             | PC power on and connected           |  |  |  |
| Green light on & Red light | PC power on, connected and selected |  |  |  |
| flashing                   |                                     |  |  |  |
| oto                        |                                     |  |  |  |

Note:

It occurs occasionally that the green light of LED display is on and the red light of LED display keeps flashing after shutting down the PC because of the PC default. The condition will not affect the regular operation of KVM switch.

- 2. 4 ways for PC selection Push-button switch or mouse clicking or hot key or OSD
- **2-1** Push-button switch (Manual Type)

Press the button on front panel to switch the CPU ports. The red light of LED indicates which PC is selected.

### 2-2 Mouse clicking

| Operation                           | Function                   |  |
|-------------------------------------|----------------------------|--|
| [Middle button] + [Left Button]     | Switch to the previous PC. |  |
| [Middle button] + [Right Button]    | Switch to the next PC.     |  |
| Noto: 2 Koy Mouso is NOT applicable |                            |  |

**Note:** 2-Key Mouse is NOT applicable.

### 2-3 Hot Key option

- Hot Key Navigation allows you to select PC from the keyboard directly. Options for Hot Key Navigation:
- Select PC by Hot Key
- OSD mode

### Select PC by Hot Key:

Press either left or right [Ctrl] key twice.

| Hot Key Operation |                     | Function                   |  |
|-------------------|---------------------|----------------------------|--|
|                   | [L Ctrl] + [L Ctrl] | Switch to the previous PC. |  |
|                   | [R Ctrl] + [R Ctrl] | Switch to the next PC.     |  |

#### OSD Mode:

Press the [Num Lock] key twice to access the OSD mode. **Switch Menu:** 

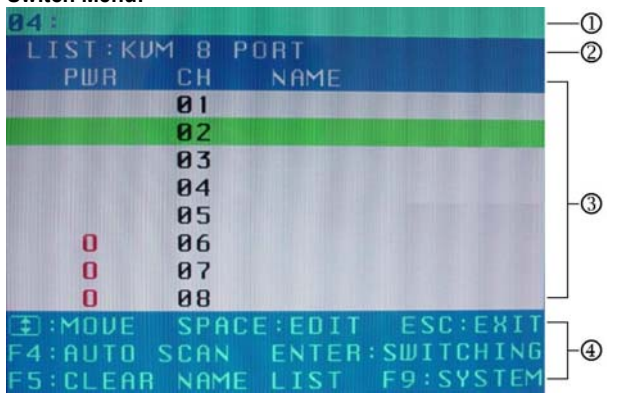

- 1. This field provides the information of the currently connected PC.
- This field shows the list of the KVM 6 PORT or KVM 8 PORT.
  This field shows the list of connections to the PC, and the fields
- are described below:

**PWR:** It shows the status of power supply and indicates a normal power supply for the PC connected to the CPU port. **CH:** It shows the channel number; the DS-13112 will display 01~08.

**NAME:** It shows the name of the equipment, and users can name the PC on their own. There are a total of 12 characters selected from the group of "A~Z", "0~9", "-", "+", ", ", ", ", ", ":". **Selection BAR:** It shows the selection bar (Green); you can use the  $\uparrow\downarrow$  keys on the board to move the selection bar, and the situated position indicates the selected target for giving instructions. For example, if the selection bar points at CH05 and you press Enter, then the system will switch to that particular PC or press the "Space BAR" to start editing the name.

4. Instruction Hint Field:

↑↓: Use the↑↓ keys to move the selection bar.

**SPACE:** The "Space BAR" is used to start editing the name of the PC.

**ESC:** Use the "Esc" key to exit the current option or exit OSD. **F4:** Use the F4 key to run Auto Scan, and you can set the residing time, channel display time and mode of the Auto Scan from System Setting.

**F9**: Use the F9 key to enter into the System Setting Menu. **F5**: Use the F5 key to clear the values of all Name fields.

#### System Setting Menu:

| SYSTEM SETTING          |          |
|-------------------------|----------|
| CHANNEL DISPLAY MODE:   | FULL     |
| CHANNEL DISPLAY TIME:   | 5 SEC    |
| AUTO SCAN TIME:         | 5 SEC    |
| HOT KEY SWITCHING:      | ON       |
| MOUSE CLICKING:         | ON       |
| BEEPER SOUND:           | ON       |
| AUTO SKIP:              | ON       |
| INTERPACE: CHANGE       | ESC:EXIT |
| F1:INFORMATION F4:0SD   | POSITION |
| F8: BESTORE DEFAULT SET | TING     |

| Item Description        |                                                                                                    | Default | Other Selection               |
|-------------------------|----------------------------------------------------------------------------------------------------|---------|-------------------------------|
| Channel<br>Display Mode | For Port Switching, Auto<br>Scan and OSD Close,<br>the Monitor will show the<br>Channel information and<br>mode selection. | Full    | Number<br>Name                |
| Channel<br>Display Time | It shows the time for<br>displaying channel<br>information.                                                                | 5 Sec   | 10Sec,Always,<br>None         |
| Auto Scan<br>Time       | For Auto Scan, it shows the residing time for each port.                                                                   | 5 Sec   | 10Sec, 20Sec,<br>30Sec, 60Sec |
| Hot Key<br>Switching    | Turn on/off the "Ctrl" hot<br>keys on the keyboard for<br>switching computer<br>functions.                                 | ON      | OFF                           |
| Mouse Clicking          | Turn on/off the keys of<br>the mouse for switching<br>computer functions.                                                  | ON      | OFF                           |
| Beeper Sound            | Turn on/off the beeper sound function.                                                                                     | ON      | OFF                           |
| Auto Skip               | Set the auto skip function to on or off.                                                                                   | ON      | OFF                           |

**F1:** It provides the model name and F/W version information. **F4:** You can use the Up, Down, Left or Right keys to move the OSD position.

**F8:** Restore the factory default settings. Please note that all name lists will be cleared and the system settings are set to the default settings as shown in the table above.

**Esc:** Exit the system setting and close the OSD. If you have made changes in this option, the system will ask whether or not you want to save the setting before the selected option is effective.

Auto Scan Mode: You can start the OSD first and press "F4" to enter the Auto Scan Mode. If you want to scan the PC, you can select the Auto Scan Time in the System Setting for the residing time. You can adjust the Channel Display Mode and Channel Display Time from the Channel Display mode. By then, all keys on the panel, keyboard and mouse are not operable. You can only use the ESC key to exit the Auto Scan Mode.

### Troubleshooting

Making sure the cables are gualified and positioned.

- Q1 The keyboard does not respond accurately.
- A1a: Re-install the keyboard. Unplug the keyboard from the Console Port and plug it back again.
- A1b: Re-install the KVM Switch. Shut down the PCs, unplug the cables from the KVM Switch and wait for five seconds. Then plug the cables back and activate the PCs.
- A1c: When under Auto Scan Mode, please press [Esc] key to escape.
- A1d: Try another keyboard.

#### Q2 : The mouse does not respond accurately.

- A2a: Re-install the mouse. Unplug the mouse from the Console Port and plug it back again.
- A2b: Re-install the KVM Switch. Shut down the PCs, unplug the cables from the KVM Switch, and wait for five seconds. Then plug the cables back and activate the PCs.
- A2c: Make sure the mouse is set on PS/2 mode.
- A2d: Try another mouse.

**Note:** If you are using a particular mouse, we suggest installing the mouse driver from original manufacturer to reveal the functionality of KVM Switch.

### Q3 : The mouse is out of control.

A3 : The characteristic of the mouse is inefficient. Try another superior mouse and plug it back again. Start the operation after hearing the beep sound.

#### Q4 : There is the video problem.

- A4a: The setting of resolution or bandwidth is over high. KVM Switch supports the VGA, SVGA, Multisync and XGA (interlaced) with the resolution up to 1920 x 1440 Hz. The maximum bandwidth is 200 MHz.
- A4b: The cable is unqualified. Please use the superior cables of KVM Switch cables series.

# Q5: Why the green light of LED display is on and red light keeps flashing after shutting down the PC?

A5 : The condition is normal and caused from the PC default. The condition will not affect the regular operation of KVM switch.

#### Trademarks:

All company, brand and product names used in these instructions are trademarks or registered marks of the corresponding companies.